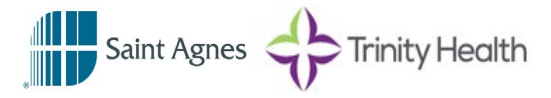

Approved: 8/15/2023

## **HEALTH INFORMATICS**

There are times when users need to check on the authorization or scheduling status of a referral placed in Epic. To review a referral's status, follow the steps below:

- 1. Access the patient's Appointment Desk, click
- 2. Select the patient
- 3. Open the Referrals tab
- 4. Review the Referral information in the columns:
  - a. **Status** displays the current authorization status
  - Sched/Complete displays the number of scheduled appointments first and the number of completed appointments second
  - c. Sched Status displays the current scheduling status

| ←→ Appt Desk                                                                                                    |                                                  |                                          |
|----------------------------------------------------------------------------------------------------|--------------------------------------------------|------------------------------------------|
| Appointment Desk                                                                                                    |                                                  |                                          |
| 🛗 Make Appt 乡 One Click 👻 🔆 Walk                                                                                                    | In 🛗 Schedule 👻 ቭ Request 👻                      | 🗏 Reports 🔹 🛊 Patient Options 👻 🖶 Printi |
|                                                                                                    |                                                  |                                          |
| Patient Summary (Edit a)                                                                                                    |                                                  |                                          |
|                                                                                                    | DOB                                              | Registration Status                      |
|                                                                                                    |                                                  |                                          |
| and the second second se | SSN                                              | Preferred Language                       |
|                                                                                                    | Logal Namo                                       | Needs Interpreter?                       |
|                                                                                                    | Legalivanie                                      | rioodo intorprotori                      |
|                                                                                                    | Legal Name                                       |                                          |
|                                                                                                    |                                                  |                                          |
| Euture Past Referrals Agtive F                                                                                                    | Requests Finalized Requests                      | (a) (b) (c)                              |
| Euture Past Referrals Active F<br>R Referred By Referred To                                                                                                    | Referred to Class                                | a b c<br>Status Sched/Co Sched Status    |
| Euture Past Referrals Active F<br>R Referred By Referred To                                                                                                    | Requests Finalized Requests<br>Referred to Class | a b c<br>Status Sched/Co Sched Status    |

Schedule from Referral Edit Referral New Referral View Referral Counts

- 5. Double-click on the row
  - Summary Report Opens displaying the Referral Information, Coverages, Service Level Auths, and Communication Information

| ixpand                                                         |                   |                                    |                   |                                                                |                          |                   |            |        |        |
|----------------------------------------------------------------|-------------------|------------------------------------|-------------------|----------------------------------------------------------------|--------------------------|-------------------|------------|--------|--------|
| atient Demographics fo                                         | or                |                                    |                   |                                                                |                          |                   |            |        |        |
| Birth date:<br>Ige:<br>Home phone:<br>Iddress:                 | Eq.               |                                    |                   | SSN:<br>Sex:<br>Work phone:<br>E-mail:                         |                          |                   |            |        |        |
| ermanent comments:                                             |                   |                                    |                   |                                                                |                          |                   |            |        |        |
| eferral Information [                                          | 1                 |                                    |                   |                                                                |                          |                   |            |        |        |
| Rationt:<br>Status:<br>Class:                                  | _                 |                                    |                   | MRN:<br>Type:<br>Reasons:                                      |                          |                   |            |        |        |
| )iagnosis:                                                     |                   |                                    |                   | Procedures:                                                    |                          |                   |            |        |        |
| Start:<br>Requested:<br>Scheduled:<br>Authorization #:         | May 01, 2023<br>1 |                                    |                   | Expiration:<br>Authorized:<br>Completed:<br>Precertification # |                          | Oct 28, 202:<br>1 | 3          | ]      |        |
| Referring Location:<br>Referring Department:                   | 1000              | S. 200.                            | -                 | Referred to Locatio<br>Referred To Depar                       | on:<br>tment:            | -                 |            | -      |        |
| Referring Provider:                                            |                   |                                    |                   | Referred To Provid                                             | ler:                     |                   |            |        |        |
| overages Used                                                  |                   |                                    |                   |                                                                |                          |                   |            |        |        |
| Pt Covered? Payor                                              |                   | Plan                               |                   | Auth #                                                         | Precert #                | Authorizatio      | n Comments |        |        |
| Covered BLUE C                                                 | ROSS - ID         | BC IDAHO TRAD                      | PPO HMO           |                                                                |                          |                   |            |        |        |
| ervice Level Auths Info                                        | rmation<br>Co     | de                                 |                   | Auth #                                                         | F                        | rom Dt            | To Dt      | # Left | # Appr |
| order Communication Ir                                         | formation         |                                    |                   |                                                                |                          |                   |            |        |        |
| Contact:<br>Contact type: Patient<br>Type: Telepho<br>Comment: | ne (Outgoing)     | Date & time:<br>Patient:<br>Phone: | 5/4/2023 10:47 AM |                                                                | Relation to pat<br>User: | ient:             |            |        |        |
| Contact:<br>Contact type: Patient<br>Type: Telepho<br>Comment: | ne (Outgoing)     | Date & time:<br>Patient:<br>Phone: | 5/2/2023 3:54 PM  |                                                                | Relation to pat<br>User: | ient:             |            |        |        |

## Notes:

- If the referral is for Imaging or something that needs to be scheduled, follow the same process on the **Active Requests** tab on the **Appt Desk**
- Not all information available is visible on the Summary Report. To view everything related to the referral, click on the **View Referral** button, and open the **Referral Summary**

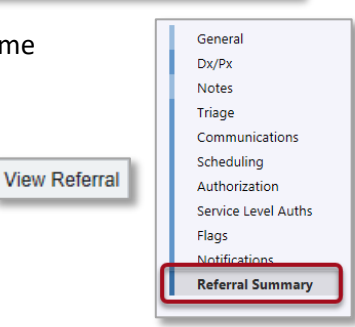